### WÜST-DiGiTAL

## TO DO

# APP EINSTELLUNGEN: Namen der iPads ändern

# Teilen mit Airdrop: So erscheinen die Namen

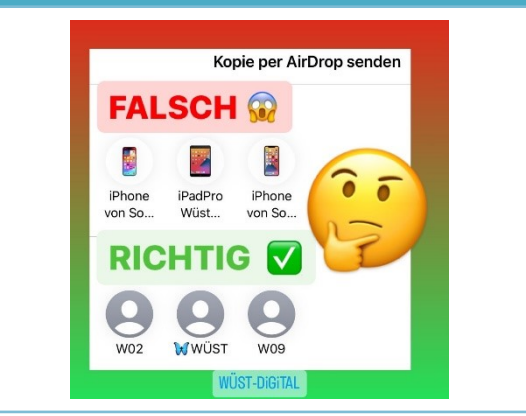

#### Namensgebung Schülergeräte

Die Schülergeräte erhalten am besten folgende Namen bzw. Nummerierung: "01" oder ein bis zwei Buchstaben zur genaueren Kennzeichnung davor. Nicht mehr. Also z.B.

W01

### Emoji verwenden

Der **Emoji** hat zwei Funktionen: Falls Sie eine 1. Klasse haben oder bei "Teilen mit Airdrop" viele iPads auftauchen, sticht Ihr Lehrkräfte-iPad sofort hervor und die Kinder erkennen leicht, an wen sie ihre Datei schicken sollen.

#### App Einstellungen: Allgemein / Info

So ändern Sie den Namen an Ihrem Lehrer-iPad:

- Setzen Sie zuerst ein passendes Emoji: Sie haben die Schmetterlingsklasse? Dann nehmen Sie natürlich den <u>18</u>!
- Schreiben Sie direkt Ihren Nachnamen, ohne "Frau" oder "Herr" davor.

Das sieht dann z.B. so aus: 💥 WÜST

### Teilen mit Airdrop / App classroom

Warum sollten Sie das tun? Bei "Teilen mit Airdrop" oder auch in der App "Classroom" werden nur die Anfänge der Namen angezeigt. Der Rest wird abgeschnitten. s.o.: "falsch"

#### \*Mobile-Device-Management-System (MDM) (Administration)

Da in der Schule die iPads in der Regel in ein MDM-System eingebettet sind, könnte es sein, dass Sie sich zwecks diverser Einstellungen, so auch die Namensänderung an Ihre Administration wenden müssen.

# www.wuest-digital.de

eDeen-Didaktik / Wege aus der digitalen Wüste Kontakt@wuest-digital.de

# WÜST-DiGiTAL

# TO DO APP EINSTELLUNGEN: Namen der iPads ändern

# Teilen mit Airdrop: So erscheinen die Namen

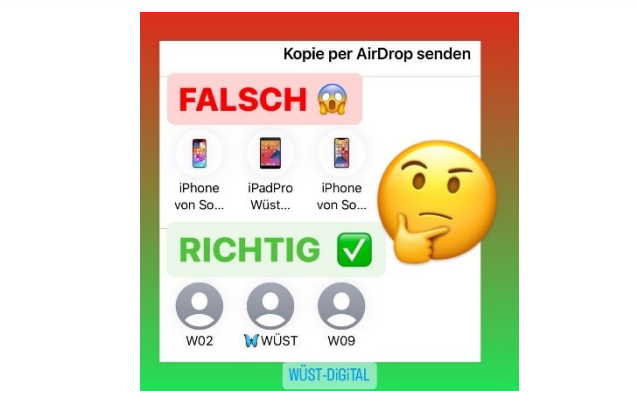

### Namensgebung Schülergeräte

Die Schülergeräte erhalten am besten folgende Namen bzw. Nummerierung: "01" oder ein bis zwei Buchstaben zur genaueren Kennzeichnung davor. Nicht mehr. Also z.B.:

W01

### Emoji verwenden

Der Emoji hat zwei Funktionen: Falls Sie eine 1. Klasse haben oder bei "Teilen mit Airdrop" viele iPads auftauchen, sticht Ihr Lehrkräfte-iPad sofort hervor und die Kinder erkennen leicht, an wen sie ihre Datei schicken sollen.

### App Einstellungen: Allgemein / Info

So ändern Sie den Namen an Ihrem Lehrer-iPad:

- Setzen Sie zuerst ein passendes Emoji: Sie haben die Schmetterlingsklasse? Dann nehmen Sie natürlich den <u>#</u>!
- Schreiben Sie direkt Ihren Nachnamen, ohne "Frau" oder "Herr" davor.

Das sieht dann z.B. so aus: 💥 WÜST

#### Teilen mit Airdrop / App classroom

Warum sollten Sie das tun?

Bei "Teilen mit Airdrop" oder auch in

der App "Classroom" werden nur die

Anfänge der Namen angezeigt. Der

Rest wird abgeschnitten.

s.o.: "falsch"

### \*Mobile-Device-Management-System (MDM) (Administration)

Da in der Schule die iPads in der Regel in ein MDM-System eingebettet sind, könnte es sein, dass Sie sich zwecks diverser Einstellungen, so auch die Namensänderung an Ihre Administration wenden müssen.

### www.wuest-digital.de

eDeen-Didaktik / Wege aus der digitalen Wüste <u>kontakt@wuest-digital.de</u>